Manual do ACRONIS

1 – Aguarde o sistema iniciar pelo DVD ou pelo PENDRIVE, selecione a opção "True Image"

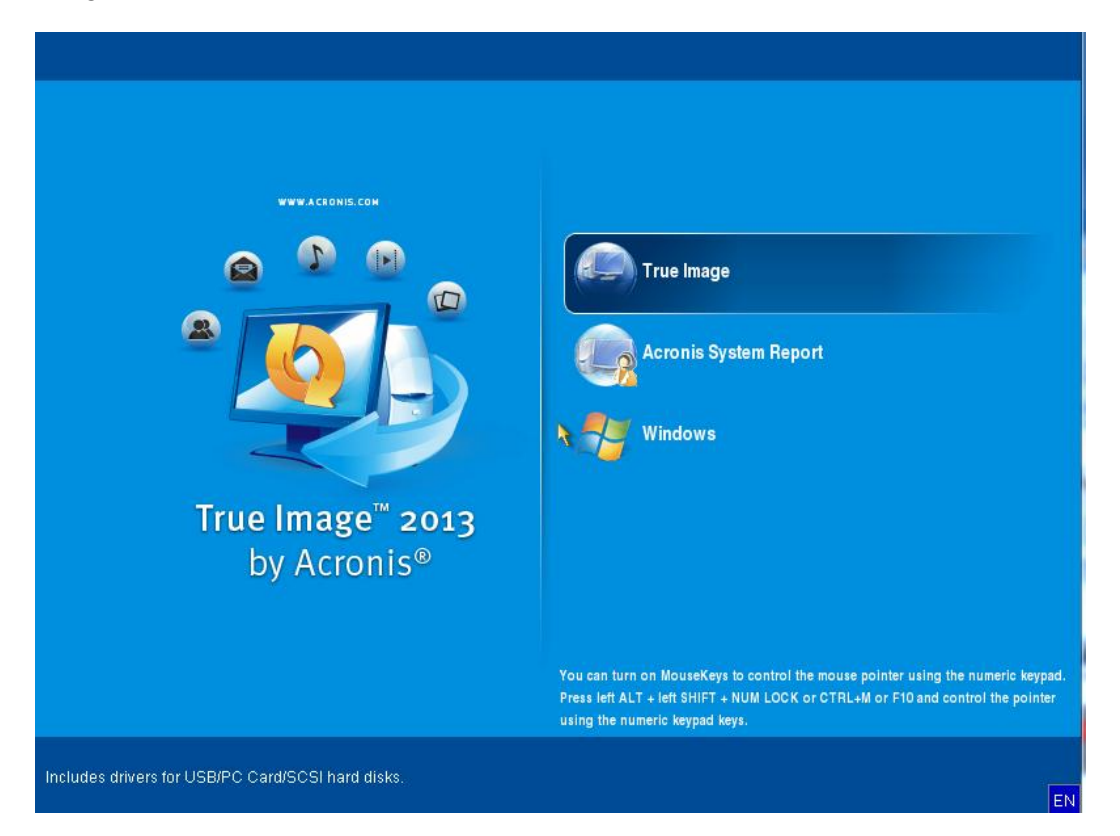

2 – Selecione a opção RECOVER.

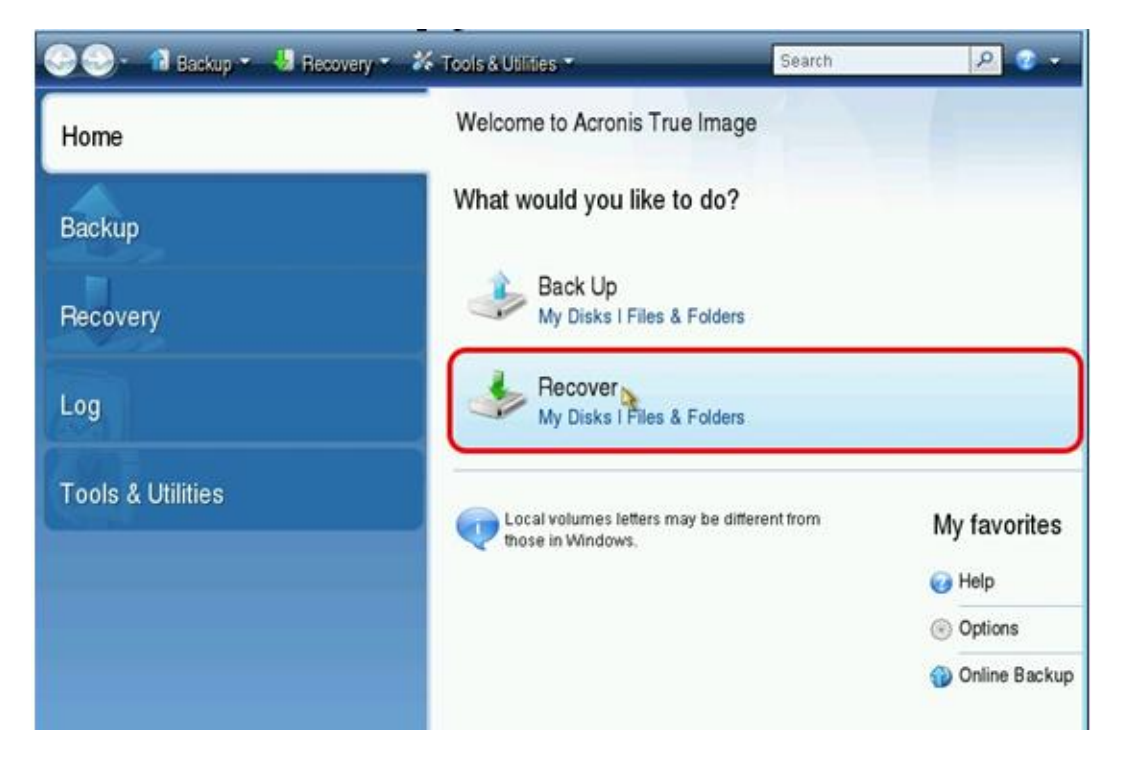

3 - Clique em "Browse for backup"

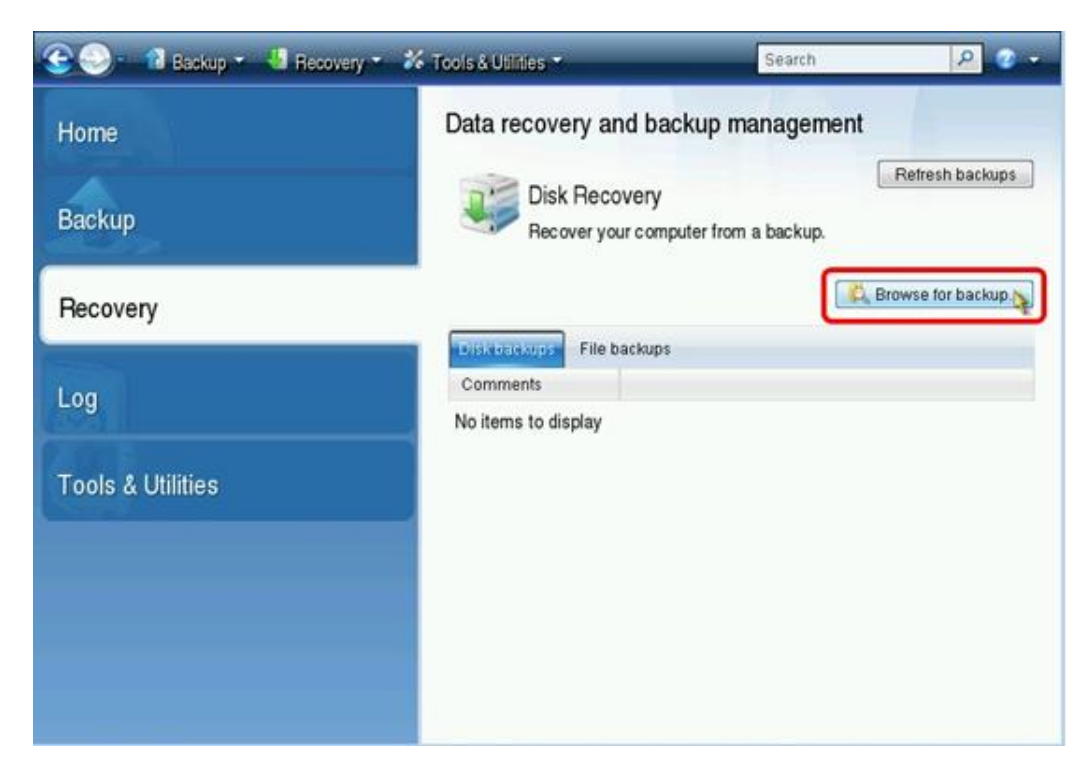

- 4 Procure a Imagem do sistema como por exemplo: Clique na unidade de CD/DVD,
  - selecione o arquivo P23\_LD2014v3.tib - clique em OK

| Browse for Le                                                              | ocation                                                                              |                    |                                       |                             | ×                            |
|----------------------------------------------------------------------------|--------------------------------------------------------------------------------------|--------------------|---------------------------------------|-----------------------------|------------------------------|
| 💥 Delete                                                                   | 🕹 Create FTP conn                                                                    | sellon 🗳 Mount ND/ | AS device                             | _                           | 0                            |
| My Comp<br>Acroni<br>FTP Ci<br>Local I<br>Comp<br>CO Dri<br>Comp<br>MAS ci | uter<br>s Cloud<br>onnections<br>Disk (C:)<br>ive (D:)<br>uters NearMe<br>onnections | Name               | Date<br>9/11/13.6:4<br>bb 2/12/14.7:1 | Type<br>File Folder<br>File | 2.016.7                      |
| Eile name:<br>Files of type:                                               | D1P23_LD2014v3.<br>Backup Archives (*                                                | lib<br>tib)        |                                       |                             | 3<br>•<br>• <u>(</u> 2ancel) |

5 – Após selecionar a imagem com o botão direito do mouse clique no arquivo e escolha Recover.

| 🚱 🌕 📲 Backup 👻 🕌 Recovery 👻 | 🗱 Tools & Utilities *                                 | »                  | Search   | 8              | 2 🔹 -  |  |
|-----------------------------|-------------------------------------------------------|--------------------|----------|----------------|--------|--|
| Home                        | Data recovery and backup management                   |                    |          |                |        |  |
| Backup                      | Disk Recovery<br>Recover your computer from a backup. |                    |          |                | ackups |  |
| Recovery                    |                                                       |                    | <u>.</u> | Browse for ba  | ackup  |  |
|                             | Name                                                  | Created            | Com      | Rating         | Mer    |  |
| Log                         | Images                                                |                    |          |                | ^      |  |
| Tools & Utilities           | B P23_LD2014v                                         | 3                  |          |                |        |  |
|                             | P28_L0201                                             | W3 2/12/14 7:10:18 |          | Recover        |        |  |
|                             |                                                       |                    | 4        | Validate Arch  | ive    |  |
|                             |                                                       |                    |          | Edit Commer    | nts    |  |
|                             |                                                       |                    |          | Move<br>Remove |        |  |
|                             |                                                       | m                  |          | Details        |        |  |

6- Sem alterações apenas clique em "Next >"

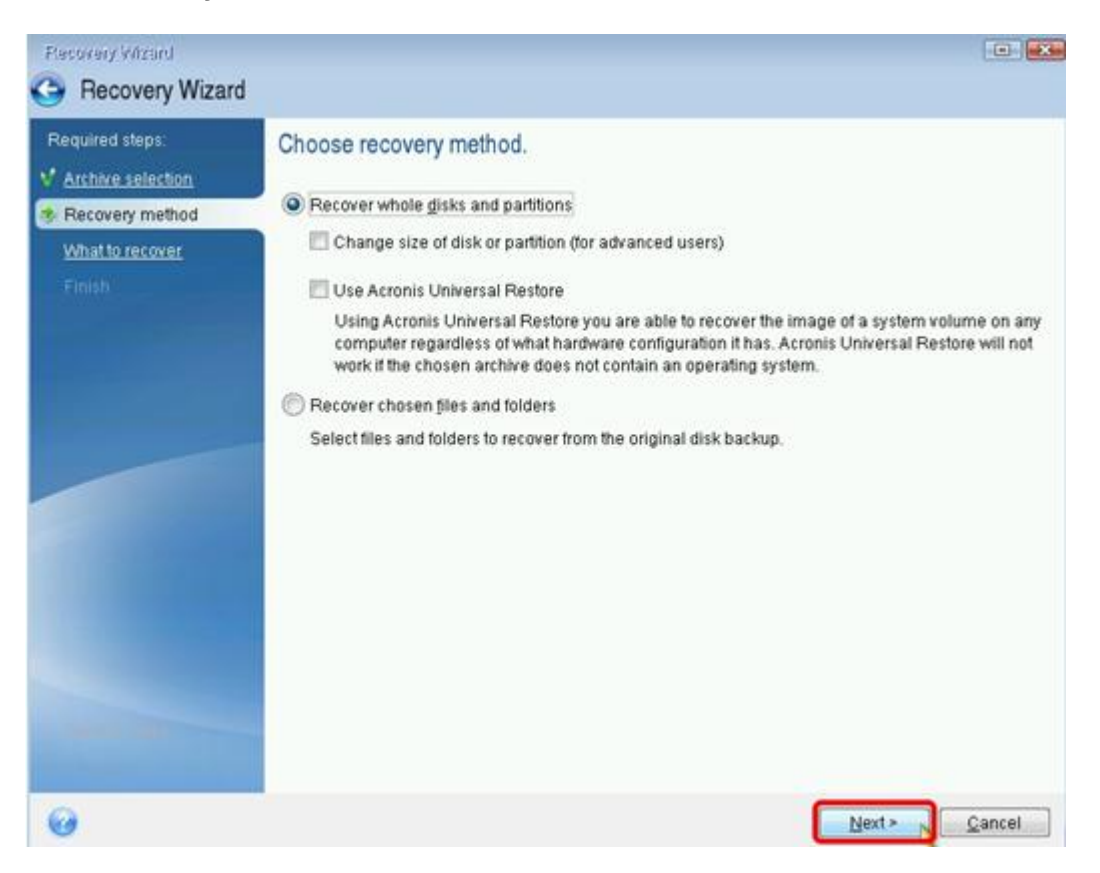

7 - Marque a Partição conforme a figura abaixo:

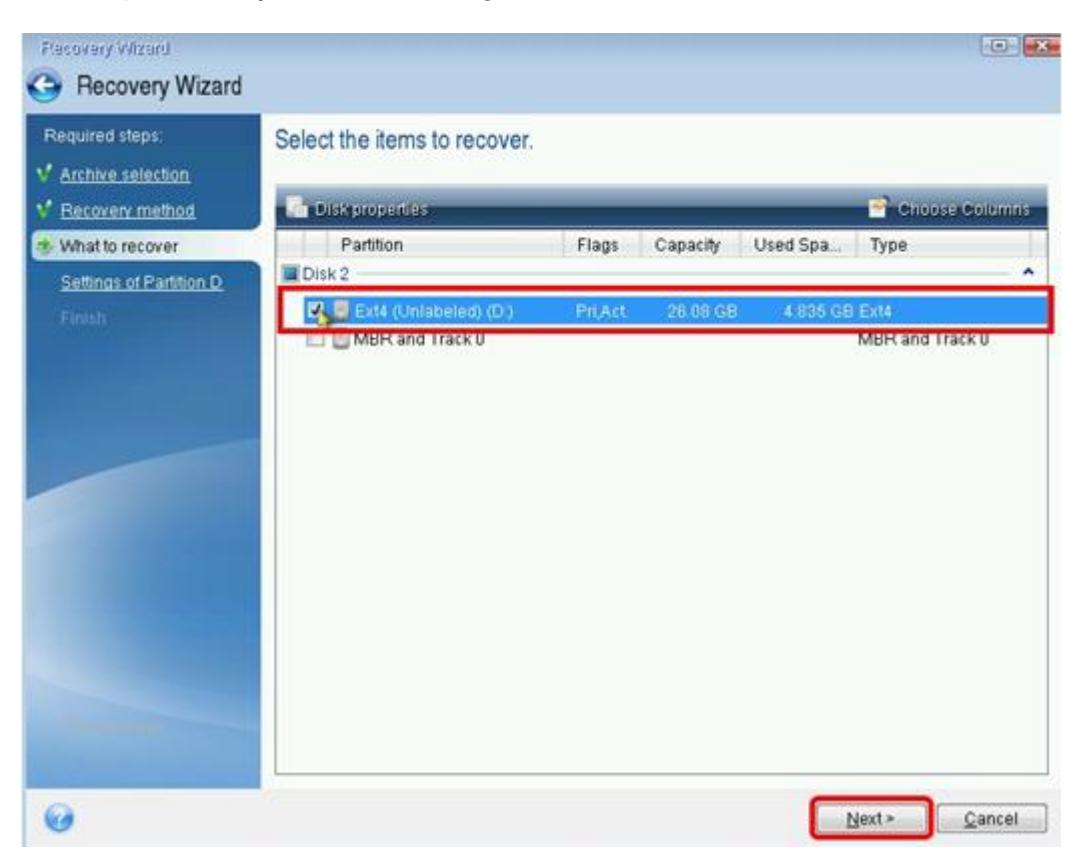

## 8- Clique em New location

| Flecovery Witzard                                                                                                    |                                                                                                    |                |
|----------------------------------------------------------------------------------------------------|----------------------------------------------------------------------------------------------------|----------------|
| G Recovery Wizar                                                                                                    | d                                                                                                    |                |
| Required steps:<br>V Archive selection<br>V Recovery method<br>V What to recover<br>Settings of Partition D<br>Emotion | Specify recover settings of Partition D Partition location (required) Not selected                                     | New location   |
|                                                                                                    | Partition type                                                                                                    | Change default |
|                                                                                                    | Partition size<br>Free space before: Not specified<br>Partition size: Not specified<br>Free space after: Not specified | Change detault |
| 0                                                                                                    |                                                                                                    | Next » Qancel  |

9 - Escolha a Partição onde o sistema vai ser instalado.

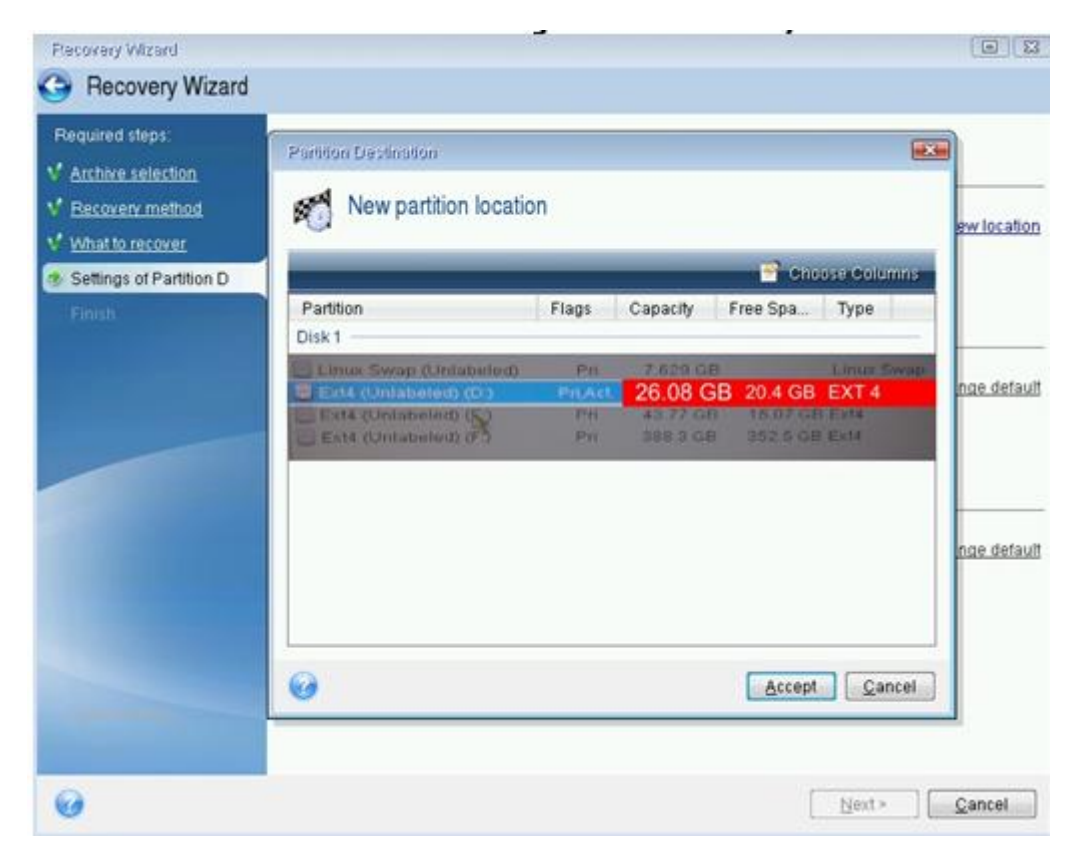

10 - Clique em Next

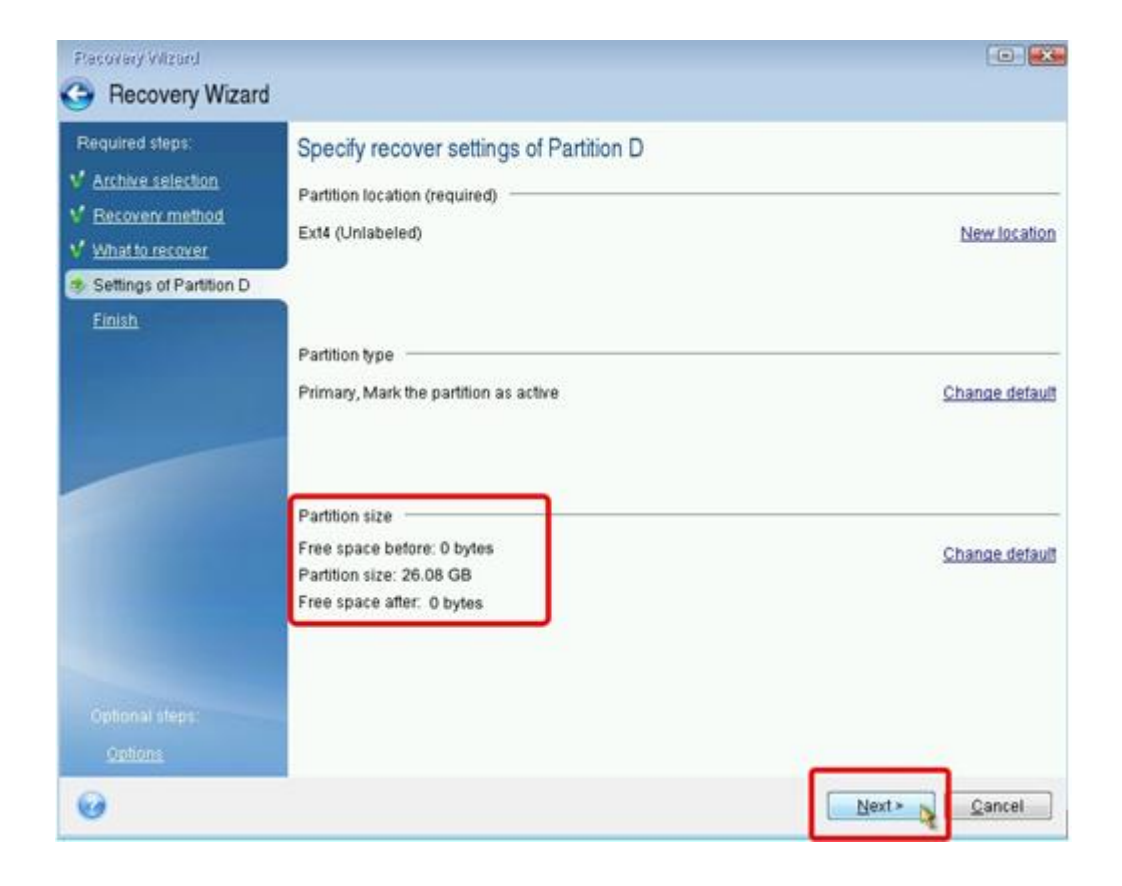

## 11 - Clique em Proceed

| Precovery Wazard          |                                                                                                    |           |                |
|---------------------------|----------------------------------------------------------------------------------------------------|-----------|----------------|
| Gecovery Wizard           |                                                                                                    |           |                |
| Required steps            | Summary                                                                                                    |           |                |
| V Recovery method         | Operations                                                                                                    |           |                |
| V What to recover.        | Number of operations: 2                                                                                                    |           |                |
| V Settings of Partition D | <ol> <li>Deleting partition<br/>Hard disk: 1<br/>File system: Ext4<br/>Volume label:<br/>Size: 26.08 GB</li> <li>Recovering partition sector by sector<br/>Hard disk: 1<br/>Drive letter: D:-&gt;-<br/>File system: Ext4<br/>Volume label:<br/>Size: 26.08 GB</li> </ol> |           |                |
| Optional steps<br>Options | Qption                                                                                                    | s Proceed | <u>C</u> ancel |

12 - Aguarde ~ 7min , Marque a opção Shut Down

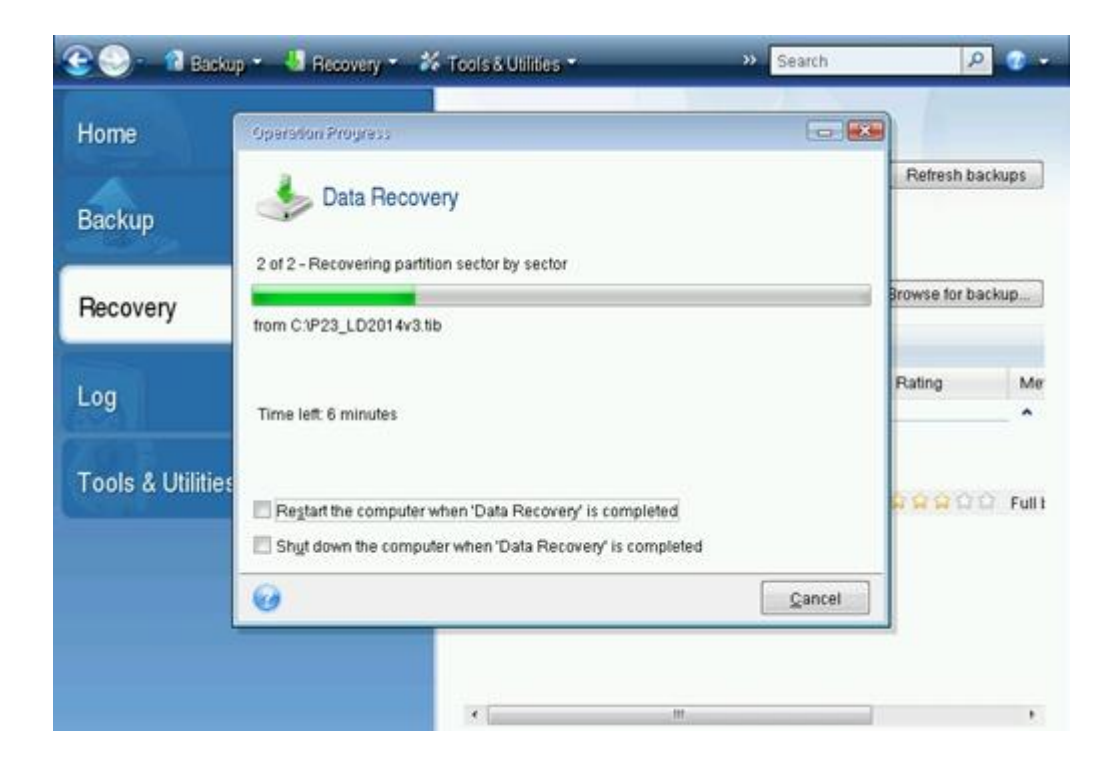